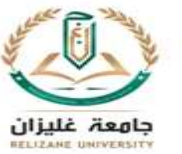

# TP N°1 Prise en main d'ABAQUS

## I. Définition d'ABAQUS

ABAQUS est un logiciel de calcul en éléments finis développé par DASSAULT. Il est composé de trois produits qui sont : ABAQUS/Standard, ABAQUS/Explicit et ABAQUS/CAE.

## II. Description des possibilités d'ABAQUS

ABAQUS couvre presque tout les domaines de la physique et tous les types de problèmes.

#### **Domaines physiques:**

- Mécanique
- Thermique
- Electrique (piézo et thermique)
- Problèmes couplés

#### **Problèmes:**

- Statique et dynamique
- Linéaires et non linéaires

ABAQUS offre un très large choix d'éléments (plus de 100) avec la possibilité de programmer de nouveaux éléments (en FORTRAN, sur ABAQUS/Standard).

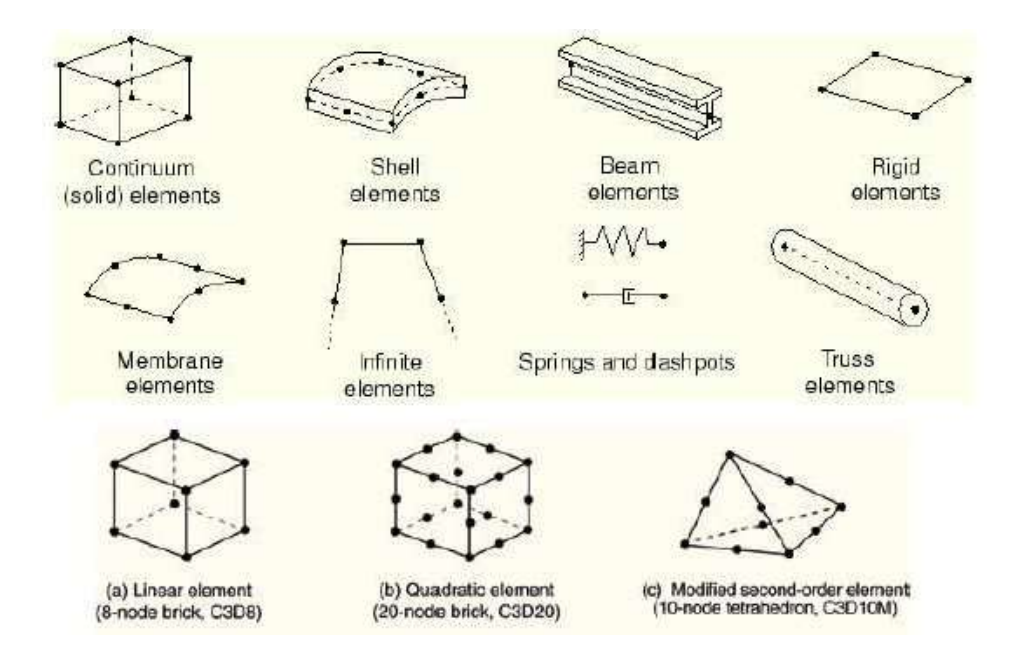

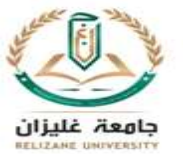

# III. Les unités

Avant de commencer de définir n'importe quel modèle sous ABAQUS, on doit décider quel système d'unités on emploie. ABAQUS n'a aucun système d'unités intégré. Toutes les données doivent être spécifiées dans un système d'unités conforme.

| Longueur            | Mètres | mm         |
|---------------------|--------|------------|
| Force               | Newton | Newton     |
| Pression/contrainte | Pascal | MPa        |
| Densité             | Kg/m3  | Tonnes/mm3 |
| Masse               | Kg     | Tonnes     |
| température         | Kelvin | Kelvin     |

## **IV. Les modules**

ABAQUS est structuré en fonctions appelées Modules. Chaque module contient des outils qui sont nécessaires à la tache en cours. Chaque module est activé à partir de l'onglet de la zone de sélection du module. Lors de la construction d'un modèle avec ABAQUS, on doit passer par l'ensemble de ses modules.

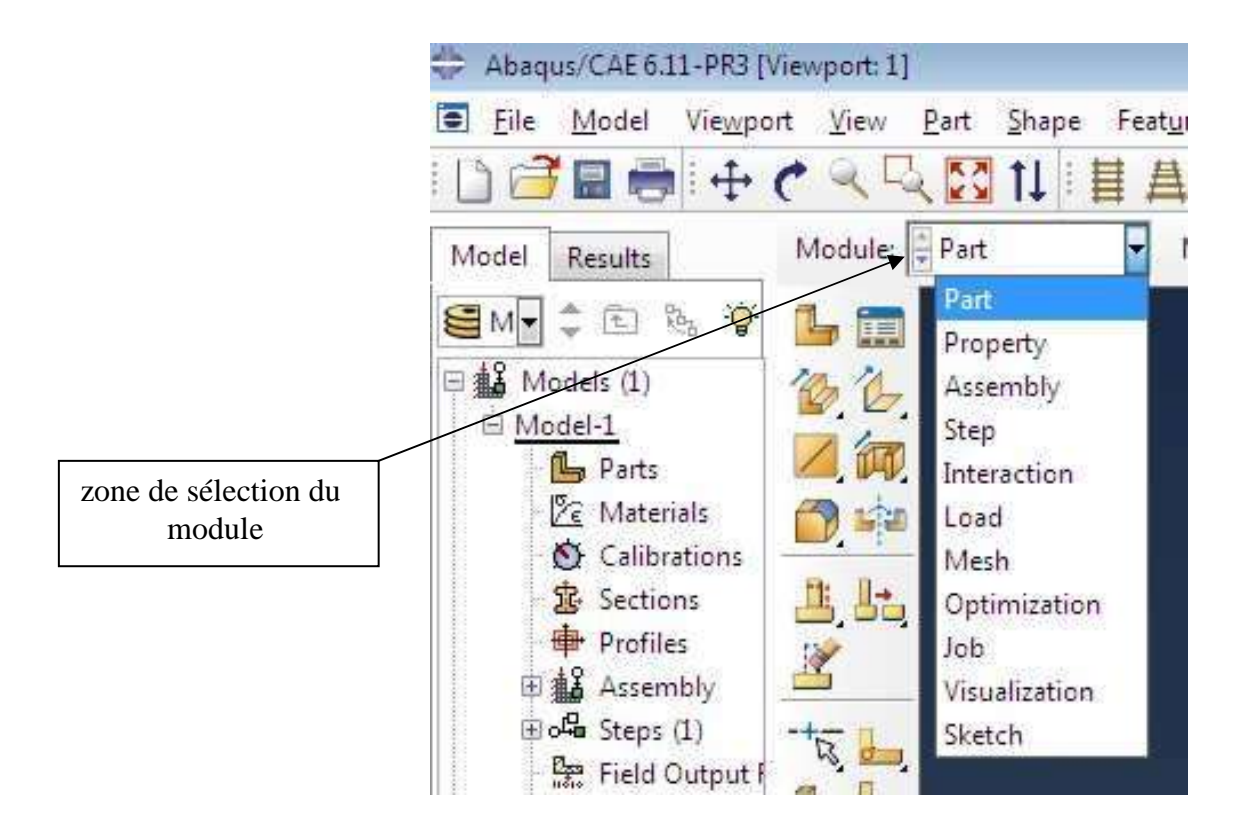

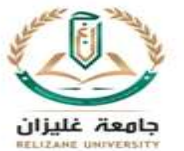

# 1. Module PART

Ce module permet de créer et d'éditer des géométries, de créer des points, traits, et des plans de référence. Il permet également de modéliser des pièces par révolution ou extrusion

#### Création d'une pièce :

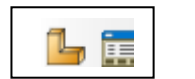

- Nommer la pièce
- Solide, Coque ou poutre
- Définir le type de création de pièce
- Définir la taille approximative

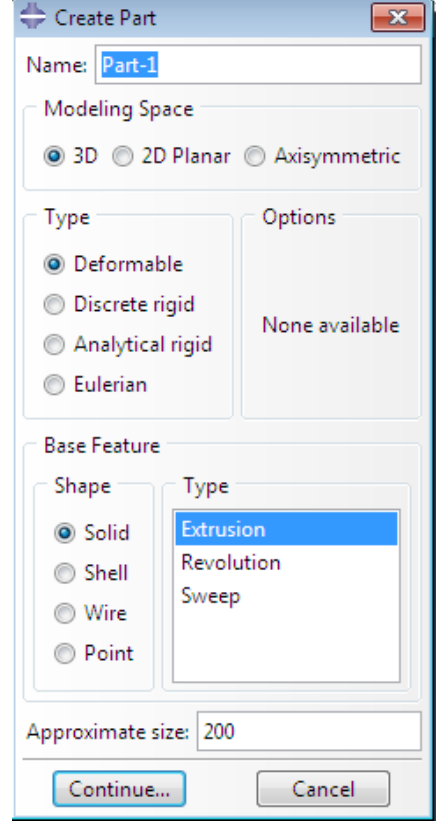

#### 2. Module PROPERTIES

Le module PROPERTIES permet de définir les propriétés que nous allons donner à notre matériau. Ces caractéristiques matériaux sont rentrés de la manière suivante dans le logiciel :

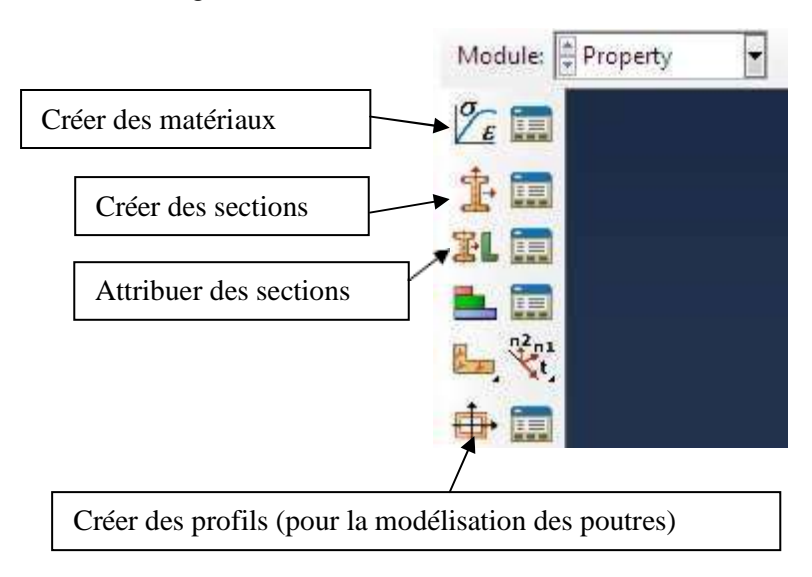

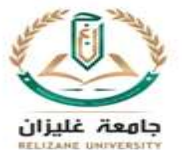

| Nom du matériau                                                                                                    | Second Income                                                                                                    |
|----------------------------------------------------------------------------------------------------|----------------------------------------------------------------------------------------------------|
| Nom du materiau                                                                                                    | Description                                                                                                    |
|                                                                                                    |                                                                                                    |
|                                                                                                    | Material Behaviors                                                                                                    |
| Mechanical / Elasticity /Elastic                                                                                                  | Example 2                                                                                                    |
|                                                                                                    | General Mechanical Ihermal Other                                                                                                    |
| Entrer le module de Young<br>et le coefficient de poisson                                                                         | Electic Type: Isotropic Use temperature-dependent data Number of field variables: Moduli time scale (for viscoelecticity)): Long-term No compression                                                           |
|                                                                                                    |                                                                                                    |
|                                                                                                    | OK                                                                                                    |
| éation de la section:                                                                                                    | <ul> <li>Nom</li> <li>Catégorie (dépends de la modélisation)<br/>(Solide , Shell).</li> <li>Homogeneous pour du métallique</li> <li>Entrer l'épaisseur</li> </ul>                                              |
| éation de la section:                                                                                                    | <ul> <li>Nom</li> <li>Catégorie (dépends de la modélisation)<br/>(Solide , Shell).</li> <li>Homogeneous pour du métallique</li> <li>Entrer l'épaisseur</li> <li>Choisir le matériau</li> </ul>                 |
| Éation de la section:                                                                                                    | <ul> <li>Nom</li> <li>Catégorie (dépends de la modélisation)<br/>(Solide , Shell).</li> <li>Homogeneous pour du métallique</li> <li>Entrer l'épaisseur</li> <li>Choisir le matériau</li> </ul>                 |
| ation de la section:                                                                                                    | <ul> <li>Nom</li> <li>Catégorie (dépends de la modélisation)<br/>(Solide , Shell).</li> <li>Homogeneous pour du métallique</li> <li>Entrer l'épaisseur</li> <li>Choisir le matériau</li> </ul>                 |
| eation de la section:                                                                                                    | <ul> <li>Nom</li> <li>Catégorie (dépends de la modélisation) (Solide , Shell).</li> <li>Homogeneous pour du métallique</li> <li>Entrer l'épaisseur</li> <li>Choisir le matériau</li> </ul>                     |
| Exation de la section:<br>Create Section<br>Ame: Section-1<br>Category Type<br>Solid<br>Solid<br>Shell Generalized plane strain   | <ul> <li>Nom</li> <li>Catégorie (dépends de la modélisation)<br/>(Solide , Shell).</li> <li>Homogeneous pour du métallique</li> <li>Entrer l'épaisseur</li> <li>Choisir le matériau</li> </ul>                 |
| Solid   Solid   Shell   Beam                                                                                                    | <ul> <li>Nom</li> <li>Catégorie (dépends de la modélisation)<br/>(Solide , Shell).</li> <li>Homogeneous pour du métallique</li> <li>Entrer l'épaisseur</li> <li>Choisir le matériau</li> </ul>                 |
| Éation de la section:    Create Section    Jame:    Section-1   Category   Type   Solid   Shell   Beam   Fluid                    | <ul> <li>Nom</li> <li>Catégorie (dépends de la modélisation) (Solide , Shell).</li> <li>Homogeneous pour du métallique</li> <li>Entrer l'épaisseur</li> <li>Choisir le matériau</li> </ul>                     |
| éation de la section:<br>Create Section<br>Name: Section-1<br>Category Type<br>◎ Solid<br>◎ Shell<br>◎ Beam<br>◎ Fluid<br>◎ Other | <ul> <li>Nom</li> <li>Catégorie (dépends de la modélisation) (Solide , Shell).</li> <li>Homogeneous pour du métallique</li> <li>Entrer l'épaisseur</li> <li>Choisir le matériau</li> </ul> <ul> <li></li></ul> |
| éation de la section:    Create Section    Vame: Section-1    Category Solid Solid Shell Beam Fluid    Other   Continue   Cancel  | <ul> <li>Nom</li> <li>Catégorie (dépends de la modélisation) (Solide , Shell).</li> <li>Homogeneous pour du métallique</li> <li>Entrer l'épaisseur</li> <li>Choisir le matériau</li> </ul> <ul> <li></li></ul> |

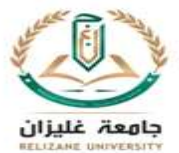

|                                                                                                    | 🖶 Edit Section                                                                        | <b>x</b>                                        |  |  |
|----------------------------------------------------------------------------------------------------|---------------------------------------------------------------------------------------|-------------------------------------------------|--|--|
|                                                                                                    | Name: Section-1                                                                       |                                                 |  |  |
|                                                                                                    | Type: Shell / Continuum Shell, Homogeneous                                            |                                                 |  |  |
|                                                                                                    | Section integration:   During analysis  Before analysis                               |                                                 |  |  |
| Entrer l'épaisseur pour le cas shell                                                                                                    | Basic Advanced                                                                        |                                                 |  |  |
|                                                                                                    |                                                                                       |                                                 |  |  |
|                                                                                                    | Shell thickness:  Value:                                                              |                                                 |  |  |
|                                                                                                    | Element distribution:                                                                 | <b>i</b>                                        |  |  |
|                                                                                                    |                                                                                       | 🦺 f(x)                                          |  |  |
|                                                                                                    |                                                                                       |                                                 |  |  |
|                                                                                                    | Material: Material-1                                                                  |                                                 |  |  |
|                                                                                                    | Thickness integration rule: 💿 Simpson 🔘 Gauss                                         |                                                 |  |  |
|                                                                                                    | Thickness integration points: 5 🛋                                                     |                                                 |  |  |
|                                                                                                    | Options:                                                                              |                                                 |  |  |
|                                                                                                    |                                                                                       | Cancel                                          |  |  |
|                                                                                                    |                                                                                       | Cancer                                          |  |  |
| <ul> <li>Edit Section Assignment</li> <li>Region</li> <li>Region: (Picked)</li> <li>Section: Section-1</li> <li>Section: Section-1</li> <li>Note: List contains only sections<br/>applicable to the selected regions.</li> <li>Type: Shell, Homogeneous</li> <li>Material: Material-1</li> <li>Thickness</li> <li>Assignment:          <ul> <li>From section</li> <li>From get</li> <li>Shell Offset</li> <li>Definition: Middle surface</li> <li>OK</li> </ul> </li> </ul> | <ul> <li>Sélectionner les z sélectionner la se</li> <li>Sélectionner la se</li> </ul> | cones (shift pour<br>les)<br>ection à attribuer |  |  |
|                                                                                                    | Z ×                                                                                   |                                                 |  |  |

# 3. Module ASSEMBLY

Ce module ASSEMBLY permet d'assembler les différentes pièces créées dans un projet. Cette étape est nécessaire même si le projet n'est composé que d'une seule pièce.

|                                        | <b>[</b> ] !!! | 💠 Create Instance                                                                                                    |
|----------------------------------------|----------------|----------------------------------------------------------------------------------------------------|
| Importer la pièce dans<br>l'assemblage |                | Parts Part-1                                                                                                    |
| Dependent                              |                | Instance Type                                                                                                    |
|                                        |                | <ul> <li>Independent (mesh on instance)</li> <li>Note: To change a Dependent instance's<br/>mesh, you must edit its part's mesh.</li> <li>Auto-offset from other instances</li> </ul> |
| 4. <u>Module STEP</u>                  |                | OK Apply Cancel                                                                                                    |

Le module STEP permet d'effectuer des étapes de calcul. Si nous n'avons qu'une

seule étape de calcul on procède de la manière suivante :

- Create step
- On choisi par exemple le mode Static, General

| 🐥 Create Step                | 8 |
|------------------------------|---|
| Name: Step-1                 |   |
| Insert new step after        |   |
| Initial                      |   |
|                              |   |
|                              |   |
|                              |   |
|                              |   |
| Procedure type: General      | • |
| Dynamic, Explicit            | * |
| Dynamic, Temp-disp, Explicit |   |
| Geostatic                    |   |
| Heat transfer                |   |
| Mass diffusion               | Ξ |
| Soils                        |   |
| Static, General              |   |
| Static, Riks                 | Ŧ |
| Continue Cancel              |   |

# 5. Module LOAD

Ce module permet de définir les contraintes subites par la pièce ou le système étudié. On définit donc le type d'effort appliqué à la pièce ou au système.

| C                                                                                                    | Créer un chargement                                                                                                    |                                                                                                    |                           |                                                                                                    |        |
|----------------------------------------------------------------------------------------------------|----------------------------------------------------------------------------------------------------|----------------------------------------------------------------------------------------------------|---------------------------|----------------------------------------------------------------------------------------------------|--------|
| (                                                                                                    | Créer une condition aux                                                                                                    | limites                                                                                                    |                           |                                                                                                    |        |
|                                                                                                    |                                                                                                    |                                                                                                    |                           |                                                                                                    |        |
| Create Lo<br>Name: Load<br>Step: Step                                                                      | réation d'un chargemen                                                                                                    | nt :                                                                                                    | Sélectionn<br>Force (x, y | er le Type<br>7 ou z) ou pression                                                                                                   |        |
| Procedure:<br>Category<br>Mechan<br>Therma<br>Acoustin<br>Fluid<br>Fluid<br>Electric:<br>Mass dif<br>Other | Buckle Types for Selected Step Concentrated force Moment Pressure Shell edge load Surface traction Body force Line load Gravity Pipe pressure Generalized plane strain tinue Cancel | Edit Load         Name:       Load-3         Type:       Concentrated force         Step:       Step-1 (Buckle)         Region:       (Picked)         CSYS:       (Global)         Distribution:       Uniform         CF1:       100         CF2:       0         CF3: <b>Q</b> Note:       Force will be applied         OK |                           | Edit Load<br>Name: Load-4<br>Type: Pressure<br>Step: Step-1 (Buckle)<br>Region: (Picked)<br>Distribution: Uniform<br>Magnitude: 100 | ▼ f(x) |
|                                                                                                    |                                                                                                    |                                                                                                    |                           | ОК                                                                                                    | Cancel |

| Création des                                                                                          | s conditions aux limites :                                                                                                    |                                                                                                    |
|----------------------------------------------------------------------------------------------------|----------------------------------------------------------------------------------------------------|----------------------------------------------------------------------------------------------------|
| - Create Boundary Condition                                                                           |                                                                                                    | Sélectionner le Type                                                                                                    |
| Name: BC-3<br>Step: Step-1<br>Procedure: Buck<br>Category<br>Mechanical<br>Fluid<br>Other<br>Continue | le<br>Types for Selected Step<br>Symmetry/Antisymmetry/Encastre<br>Displacement/Rotation<br>Connector displacement<br>e<br>Cancel | Edit Boundary Condition         Name:       BC-3         Type:       Symmetry/Antisymmetry/Encastre         Step:       Step-1 (Buckle)         Region:       (Picked)         Use BC for       Image: Stress perturbation and buckling mode calculation         Stress perturbation only       Buckling mode calculation only         Buckling mode calculation only       Stress perturbation only         CSYS:       (Global)       Image: Algorithm only         XSYMM (U1 = UR2 = UR3 = 0)       YSYMM (U2 = UR1 = UR3 = 0)         ZSYMM (U2 = UR1 = UR3 = 0)       Image: ZSYMM (U2 = U3 = UR1 = 0; Abaqus/Standard only)         YASYMM (U1 = U2 = UR3 = 0; Abaqus/Standard only)       Image: ZASYMM (U1 = U2 = UR3 = 0; Abaqus/Standard only)         Image: ZASYMM (U1 = U2 = UR3 = 0; Abaqus/Standard only)       Image: ZASYMM (U1 = U2 = UR3 = 0; Abaqus/Standard only) |
|                                                                                                    |                                                                                                    | ENCASTRE (U1 = U2 = U3 = UR1 = UR2 = UR3 = 0)     OK     Cancel                                                                                                    |

#### 6. Module MESH

Le module MESH permet de créer le maillage de La pièce. La méthode des éléments finis repose sur un découpage de l'espace selon un maillage. Il n'est pas nécessaire que le maillage soit régulier, en effet on peut resserrer le maillage près des endroits d'intérêts (par exemple aux endroits où l'on pense que la solution va beaucoup varier), cependant il faut veiller à avoir des éléments faiblement distordus (se rapprocher d'un polygone régulier). Plus ce maillage est resserré plus la solution que l'on obtient par la méthode des éléments finis sera précise. Il existe plusieurs éléments classique pour mailler notre pièce (hexaèdre, tétraèdre...).

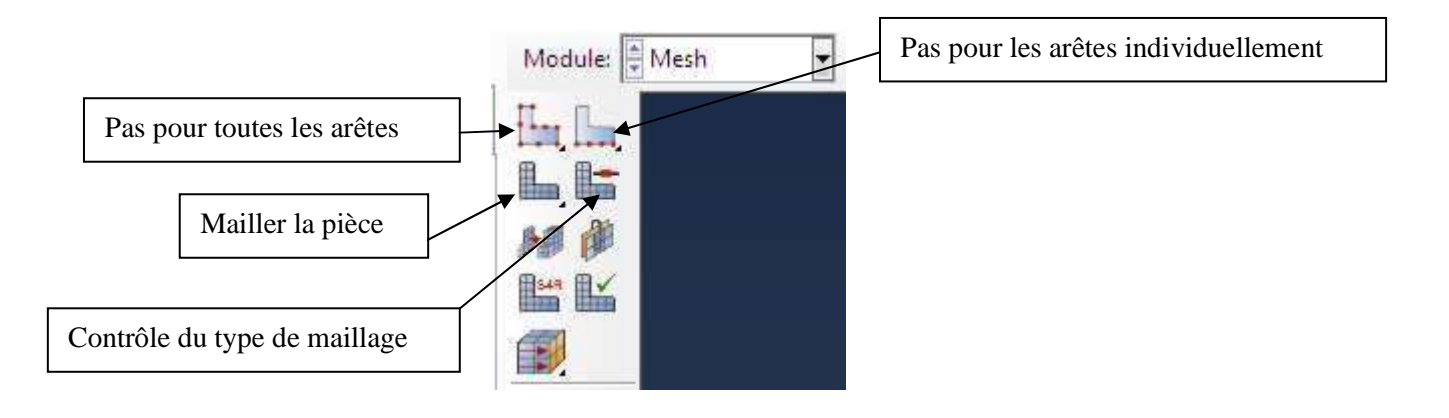

8

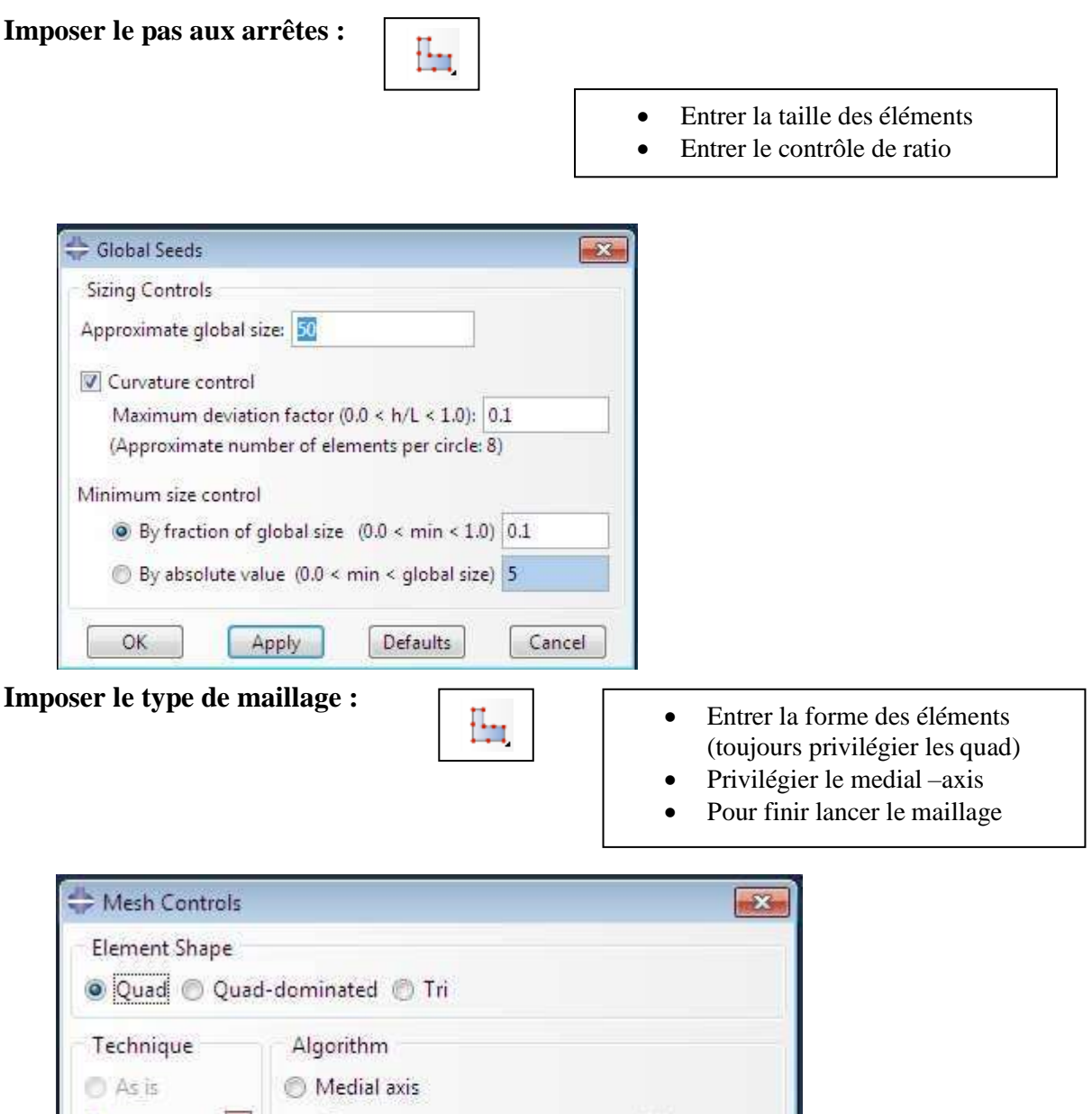

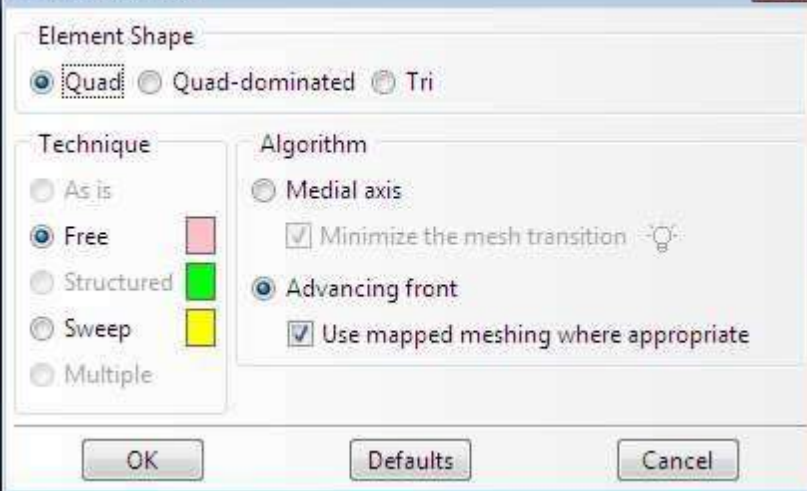

# 7. Module JOB

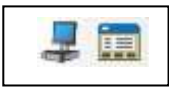

Ce module JOB permet de lancer le calcul des éléments fini. Les contraintes, les déformations et les déplacements de notre pièce ou système étudié sont ainsi calculés.

|                        | 🖶 Job Manager     |         |               |           | 23          |
|------------------------|-------------------|---------|---------------|-----------|-------------|
| Créer un job           | Name              | Model   | Туре          | Status    | Write Input |
| • Submit               | Buckling_Cylindre | Model-1 | Full Analysis | Completed | Data Check  |
| Monitor                |                   |         |               |           | Submit      |
| Completed successfully |                   |         |               |           | Continue    |
| • Results              |                   |         |               |           | Monitor     |
|                        |                   |         |               |           | Results     |
|                        |                   |         |               |           | Kill        |
|                        | Create Ed         | it Copy | Rename        | Delete    | Dismiss     |

# 8. Module VISUALIZAIONJOB

Ce module VIZUALISATION permet de visualiser les résultats des calculs lancés précédemment.

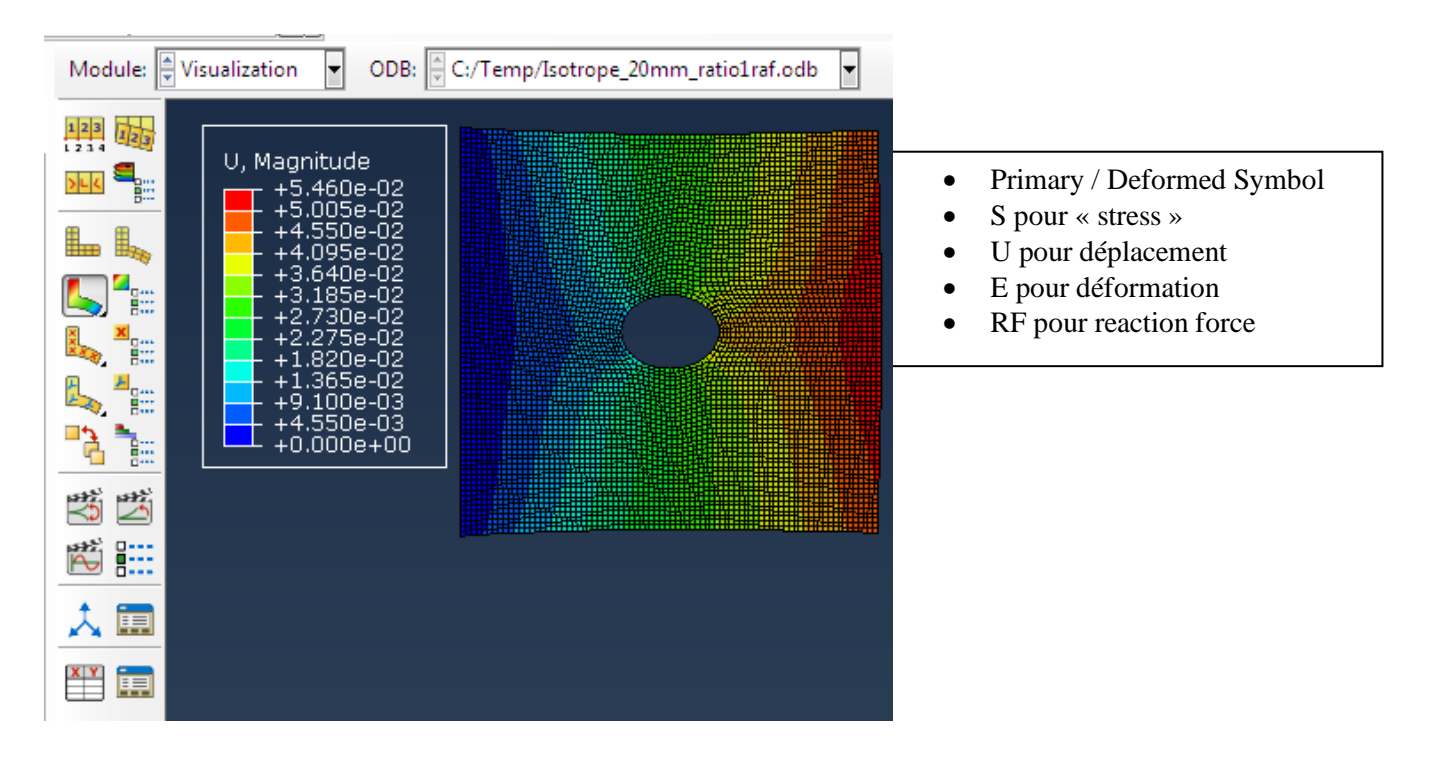